## بسمه تعالى

راهنمای استخراج گزارش سطح دو (اکانت کارشناسان شهرستان)

با توجه به نبود گزارش مختص ارجاعات سطح دو، در ادامه مراحل استخراج این گزارش با اکانت کارشناسان ستاد شهرستان ها توضیح داده می شود.

## تعداد ارجاعات سطح دو:

ابتدا از طریق منوی خدمات 🐃 گزارش ارجاعات و بازخوردها وارد صفحه مورد نظر می شویم.

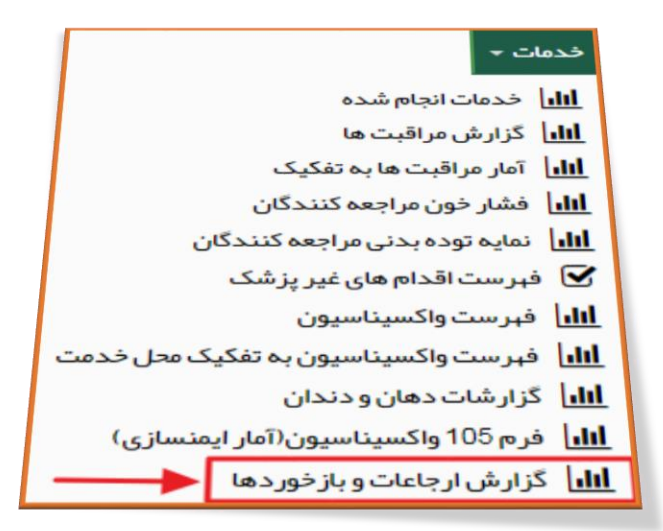

| ل، رجعات و بر دور ده ۲۰    | 620 مورد) |                  |                  |           |                    |             |      |                      |
|----------------------------|-----------|------------------|------------------|-----------|--------------------|-------------|------|----------------------|
| وع واحد ارجاع دهنده        |           | کد واحد ارجاع ده | ينده             | باز گشت 裙 | نوع واحد ارجاع گیر | يرنده       | کدوا | کد واحد ارجاع گیرندہ |
|                            | ~         | 📘 انتخاب واح     |                  | ~         |                    |             | ~    |                      |
| قش ارجاع دهنده             |           | 🗙 2 مورد         | نقشارجاع گیرندہ  |           |                    | وضعيت ارجاع |      |                      |
| 🗙 3 – پزشک                 |           | ~                |                  |           | ~                  |             |      | ~                    |
| 🗙 2 – پزشک فانواده روستایی |           |                  |                  |           |                    |             |      |                      |
| اریخ ارجاع از              | C         |                  | تاريخ بازخورد از | G         |                    | وضعيت       |      |                      |
|                            |           |                  |                  |           |                    |             | ~    | 0.7.Turz             |

۱- با توجه اینکه ارجاع سطح دو توسط پزشک مراکز انجام می شود، ابتدا نقش ارجاع دهنده را انتخاب می کنیم (پزشک و پزشک خانواده روستایی).

۲- سپس تاریخ ارجاع مورد نظر را در باکس های مربوطه وارد میکنیم.

۳- پس از انجام مراحل فوق، بر روی دکمه جستجو کلیک می کنیم تا تعداد کل ارجاعات (سطح یک و دو) انجام شده توسط پزشک در بازه زمانی مورد نظر، نمایش داده شود.

گروه آمار معاونت بهداشت دانشگاه علوم بزشکی تبریز

| •             | واحد ارجاع گیرند          | كدر                               | حد ارجاع گیرنده                           | بازگشت 🦛 نوع واد<br>~ |                                    | اع دهنده<br>ب واحد               | کدواحدارج                     | رجاع دهنده                               | وع واحد ا |
|---------------|---------------------------|-----------------------------------|-------------------------------------------|-----------------------|------------------------------------|----------------------------------|-------------------------------|------------------------------------------|-----------|
|               |                           | ناع                               | وضعيت ارج                                 |                       | گیرنده                             | نقشارجاع                         | 4 2 مورد                      | ع دهنده                                  | قشارجا    |
| ~             |                           |                                   | 🗸                                         |                       |                                    | •                                | · [                           | نې                                       | x 3-يز ۵  |
|               |                           |                                   | وضعيت                                     | <del>ل</del>          | د از                               | تاريخ بازخور                     | ដ                             | ع از                                     | اریخ ارجا |
|               | جستجو                     | ~                                 |                                           | //                    |                                    | _//_                             | 1401/06/31                    | 1401                                     | 1/01/01   |
| تاريخ بازخورد | تاريخ ارجاع<br>1401/06/31 | وضعیت<br>پذیرش شدہ / بازخورد نشدہ | <b>نقش ارجاع گیرنده</b><br>کار شناس تغذیه | واحد ارجاع گیرنده     | کد واحد ارجاع گیرنده<br>1190000779 | ارجاع دهنده<br>ن خانواده روستایی | واحد ارجاع دهنده نقشا<br>پزشک | <b>کد واحد ارجاع دهنده</b><br>1190000779 | ف         |
|               | 1401/06/31                | پذیرش شدہ / باز خور د نشدہ        | كار شناس تغذيه                            | 10000                 | 1190000779                         | ن خانواده روستایی                | پزشک                          | 1190000779                               |           |
|               | 1401/06/31                | پذیرش شدہ / باز خور د نشدہ        | كارشناس تغذيه                             | 10000                 | 1190000779                         | ت خانواده روستایی                | پزشک                          | 1190000779                               |           |
|               | 1401/06/31                | پذیرش شدہ / بازخورد نشدہ          | كارشناس تغذيه                             | ****                  | 1190000779                         | ت خانواده روستایی                | پزشک                          | 1190000779                               |           |
|               | 1401/06/31                | پذیرش شدہ / باز خور د نشدہ        | كارشناس تغذيه                             | 1000000000            | 1190000779                         | ت خانواده روستایی                | پزشک                          | 1190000779                               |           |
|               | 1401/06/31                | پذیرش شدہ / باز خور د نشدہ        | كارشناس تغذيه                             | ****                  | 1190000779                         | ت خانواده روستایی                | پز شک                         | 1190000779                               |           |
|               | 1401/06/31                | پذیرش شدہ / باز خور د نشدہ        | كارشناس تغذيه                             | and the second state  | 1190000779                         | ت خانواده روستایی                | پزشک                          | 1190000779                               |           |
|               | 1401/06/31                | پذیر ش شده / باز خور د نشده       | كارشناس تغذيه                             | distant section.      | 1190000779                         | ت خانوادہ روستایی                | پز شک                         | 1190000780                               |           |
|               | 1401/06/31                | پذیرش شدہ / باز خور د نشدہ        | كار شناس تغذيه                            | - philipping and the  | 1190000779                         | ک خانوادہ روستایی                | پزشک                          | 1190000780                               |           |
|               | 1401/06/31                | پذیرش نشدہ                        | متخمص زنان و زايمان                       |                       | 10                                 | ت خانواده روستایی                | پزشک                          | 1190000777                               |           |
|               | 1401/00/01                |                                   |                                           |                       |                                    |                                  |                               |                                          |           |

با کلیک بر روی دکمه جستجو تعداد ارجاعات انجام شده پزشک برای بازه زمانی مشخص شده، قابل مشاهده می باشد. نکته ۱ : لازم به توضیح است در ستون کد واحد ارجاع گیرنده در صورتی که عدد ۱۰ نوشته شده باشد به معنی ارجاع سطح دو می باشد.

**نکته ۲** : پس از به دست آوردن تعداد کل ارجاعات <mark>(سطح یک و دو)</mark> انجام شده توسط پزشک، باید تعداد ارجاعات سطح یک را از آن کسر کنیم تا تعداد ارجاعات سطح دو به دست آید.

برای جداسازی ارجاعات سطح یک پزشک، در این مرحله در باکس <mark>نقش ارجاع گیرنده</mark>، نقش هایی که امکان ارجاع توسط پزشک به آنها وجود دارد را انتخاب می کنیم.

|          |   | وضعيت ارجاع | ا مورد 10 م | نقش ارجاع گیرنده                 | 2 مورد                       | نش ارجاع دهنده                     |
|----------|---|-------------|-------------|----------------------------------|------------------------------|------------------------------------|
| <b>~</b> |   |             | v _         | 🗙 47 – رابط بېداشت               | ~ [                          | ¥ 3-ىز شک                          |
|          |   |             |             | لې<br>🗙 13 – کار شناس سلامت روان |                              | <br>🗙 2 – پزشک خانواده روستایی     |
|          | _ | وضعيت       |             | ت 🗙 12 – دندانپزشک               | ប                            | ریخ ارجاع از                       |
| جستجو    | ~ |             |             | 🗙 10 – مراقب سلامت –ماما         | 1401/06/31                   | 1401/01/01                         |
|          |   |             |             | 🗙 9 – مراقب سلامت                |                              |                                    |
|          |   |             |             | × 8 – کارشناس تغذیہ              |                              |                                    |
|          |   |             |             | × ۵- ببورز<br>× 4 - ماما         | 5 15 5 15 and a second       |                                    |
|          |   |             |             | <b>X</b> 3–پزشک                  | و شپس بر روی جسنجو ختیک ختید | يدا فينتر مورد نفر خود را انتخاب ر |
|          |   |             |             | 🗙 2 – پز شک خانواده روستایی      |                              |                                    |
|          |   |             |             |                                  |                              |                                    |

نکته ۳: نقش هایی که باید انتخاب شود عبارتند از : پزشک – پزشک خانواده روستایی – ماما – بهورز – کارشناس تغذیه – مراقب سلامت – مراقب سلامت/ماما – دندانپزشک – کارشناس سلامت روان – رابط بهداشت. (در صورتی که پزشک به نقش های غیر از موارد اعلام شده هم ارجاع داشته باشد، باید انتخاب گردد)

| اع واحد ارجاع دهنده | کد واحد ارجاع د | هنده<br>حد         | بازگشت <<br>ب | نوع واحد ارجاع دً | گیرنده      | • | کد واحد ارجاع گیرنده |
|---------------------|-----------------|--------------------|---------------|-------------------|-------------|---|----------------------|
| قش ارجاع دهنده      | ک کورد 🗙        | نقش ارجاع گیرنده   |               | ا مورد 10 🗙       | وضعيت ارجاع |   |                      |
| 🗙 3 – پزشک          | ×               | 🗙 47 – رابط بېداشت |               | ~                 |             |   | •                    |
| ریخ ارجاع از        | G               | تاریخ بازخورد از   | ت             |                   | وضعيت       |   |                      |
| 1401/01/01          | 1401/06/31      |                    |               |                   |             | ~ | جستجو                |

**نکته ۴:** در مثال فوق تعداد ارجاعات کل پزشک برابر با ۶۲۰۱ می باشد و تعداد ارجاعات سطح یک پزشک برابر با ۳۲۹۲ می باشد. با تفاضل این دو عدد تعداد ارجاعات سطح دو به دست خواهد آمد(یعنی ۲۹۰۹ مورد).

## تعداد بازخورد ارجاع سطح دو:

جهت به دست آوردن تعداد بازخوردهای انجام شده از سطح دو، در صفحه گزارش ارجاعات ابتدا <mark>وضعیت ارجاع</mark> را <mark>پذیرش</mark> نشده انتخاب می کنیم.

| ع واحد ارجاع دهنده        | کدواحد ارجاع د | هنده             | بازگشت 🦈 | نوع واحد ارجاع گیرنده     | کد واحد ارجاع گیرنده |
|---------------------------|----------------|------------------|----------|---------------------------|----------------------|
|                           |                |                  |          |                           |                      |
| ش ارجاع دهنده<br>× 3-پزشک | 2 یرد<br>۷     | نقش ارجاع کیرندہ |          | ومعیت ارجاع<br>پذیرش نشده |                      |
| بذارداء لا                | 1              | تاريخ بانخمر دان | 15       |                           |                      |
| ارجاع از                  | <del>ئ</del>   | تاریخ بازخورد از | <b>ت</b> | وضعیت                     |                      |

سپس تاریخ بازخورد ارجاع و در صورت نیاز تاریخ ارجاع را انتخاب می کنیم. با کلیک بر روی دکمه جستجو، تعداد بازخوردهای ارجاع سطح دو قابل مشاهده می باشد.

نکته ۵: لازم به ذکر است جهت محاسبه ارجاعات سطح دو انجام شده، باید موارد ارجاع به سطح دو توسط پزشک مشاهده گردد.

گروه آمار معاونت بهداشت دانشگاه علوم بزشکی تبریز

|                        |                 |                        | _          |          | انجام شدہ بر ای | ر ست خدمات |
|------------------------|-----------------|------------------------|------------|----------|-----------------|------------|
| خدمت تا                | سن هنگام ار ائه | سن هنگام ارائه خدمت از | تا تاريخ   | از تاریخ | نام خدمت        | يد خدمت    |
| سال                    | ىال 🗸           | u                      |            |          |                 |            |
| ن هنگام ارائه خدمت     | زمان س          | ه خدمت                 | تاريخ ارائ | ان خدمت  | عنو             | کد خدمت    |
| 3 سال و 8 ماہ و 28 روز | 10:39           | 140                    | 1/05/15    | يت       | ويز             | 5010       |
| 3 سال و 8 ماہ و 24 روز | 09:42           | 140                    | 1/05/11    | يت       | ويز             | 5010       |
| 3 سال و 8 ماہ و 24 روز | 09:32           | 140                    | 1705711    | يت       | ويز             | 5010       |
| 3 سال و 8 ماہ و 22 روز | 14:23           | 140                    | 1/05/09    | يت       | ويز             | 5010       |
| 3 سال و 8 ماه و 19 روز | 20:43           | 140                    | 1/05/06    | يت       | ويز             | 5010       |
| 3 سال و 8 ماہ و 19 روز | 1 20:08         | 140                    | 1/05/06    | يت       | ويز             | 5010       |

برای مشاهده بازخوردهای سطح دو توسط پزشک، پس از انتخاب خدمت گیرنده و سپس انتخاب خلاصه پرونده فرد، وارد ویزیت های انجام شده می شویم. در این قسمت در مقابل ویزیت مورد نظر بر روی دکمه <mark>جزئیات</mark> کلیک میکنیم.

| 1000 B 1000 B                    | 1000000.00.0000                        | -000 March 100                                      |
|----------------------------------|----------------------------------------|-----------------------------------------------------|
| ن :32 سال و 1 ماہ و 9 روز        | سن زمان خدمت : 31 سال و 8 ماه و 28 روز | محل خدمت : مرکز شہری شمارہ 04 تبریز 2 (شہید تجلایی) |
| )C(شکایت اصلی) : سایر (متن آزاد) |                                        |                                                     |
| خيمں افتراقی                     |                                        |                                                     |
| Z719 : Counseling, unspecifie    |                                        |                                                     |
| اعات                             |                                        |                                                     |
| تخمص ار توپدی                    |                                        |                                                     |

پس از کلیک بر روی جزئیات وارد ویزیت شده و در این مرحله روی دکمه مشاهده بازخورد نظام ارجاع کلیک میکنیم.